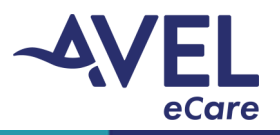

## **Webside Connect Activation**

**Application Purpose:** Electronic Request for patient support by clicking Weside Connect application icon for video activation and consult with a provider.

1. User will launch purple Webside Connect icon located on the tablet home page. User to enter Username and Password, click 'Sign in'.

|            | (((•)))<br>TeleਊHealth           |
|------------|----------------------------------|
| MaryWatson |                                  |
|            | Sign In<br>Forgot your password? |

2. Select applicable page request.

**Code Blue Emergency**: Urgent request for immediate support TeleHealth Solution Page Request: Standard support

| Please choose one option:        |  |
|----------------------------------|--|
| TeleHealth Solution Page Request |  |
| Code Blue Emergency              |  |
|                                  |  |

- a. (555) 555-5555
- b. Is the number above correct?\*

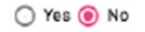

Please Enter The Phone Number To Reach You

C. Are You Reached By Specific Extension or Dial by Directory?\*
 (
 () Yes () No

Please Enter The Extension To Reach You

d. Nurse/Medical Team Member\*

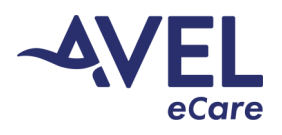

## **Webside Connect Activation**

4. Enter patient demographic Information and reason for the request. Click 'Submit physician request'.

| Patients First Name *                              |                                | Patients Last Name * |  |  |
|----------------------------------------------------|--------------------------------|----------------------|--|--|
| Please enter the name of the I                     | PCP responsible for the p      | patients care        |  |  |
| Neace confirm with your admin staff if t           | his a mandatory requirement to | enter                |  |  |
| Patients Date Of Birth (Optional)                  |                                |                      |  |  |
| Severity of Patients Conditi                       | on (choose only one of         | ation):              |  |  |
| <ul> <li>Notification (fall, skin tear,</li> </ul> | c) O Follow Up                 |                      |  |  |
| General                                            | Change In Condition            |                      |  |  |
| C Labs/Results/Diagnostics                         | New Admission                  |                      |  |  |
|                                                    |                                |                      |  |  |
| Patients Symptoms (Choos                           | e all that apply)              |                      |  |  |
| Abdominal pain                                     | Blood in stool                 | Chest pain           |  |  |
| Gastrol Intestinal issues                          | E Fever                        | Nausea or vomiting   |  |  |
| Skin rashes                                        | Urinary problems               | Difficulty breathing |  |  |
| Other                                              |                                |                      |  |  |
|                                                    | Cubasitabusis                  | :                    |  |  |

5. User to navigate to 'Nurse Dashboard' page status.

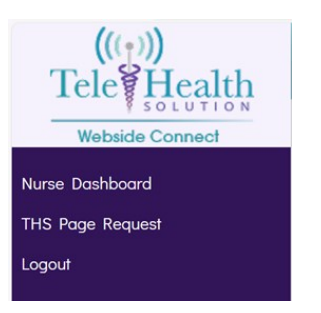

6. User will see the following status while remaining in the queue, until provider activation.

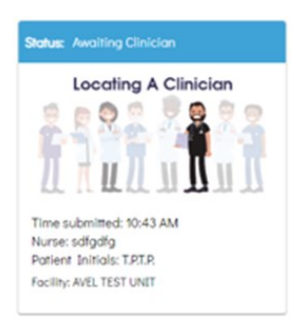

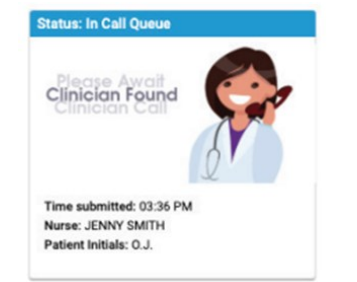

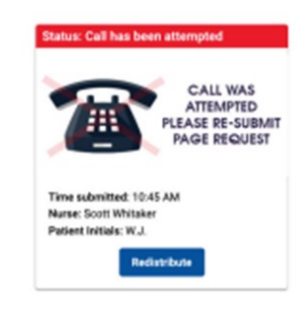

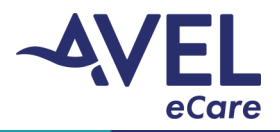

## Webside Connect Activation & Provider Video Encounter

7. Once a provider is assigned, the feature will update to Clinician in Queue.

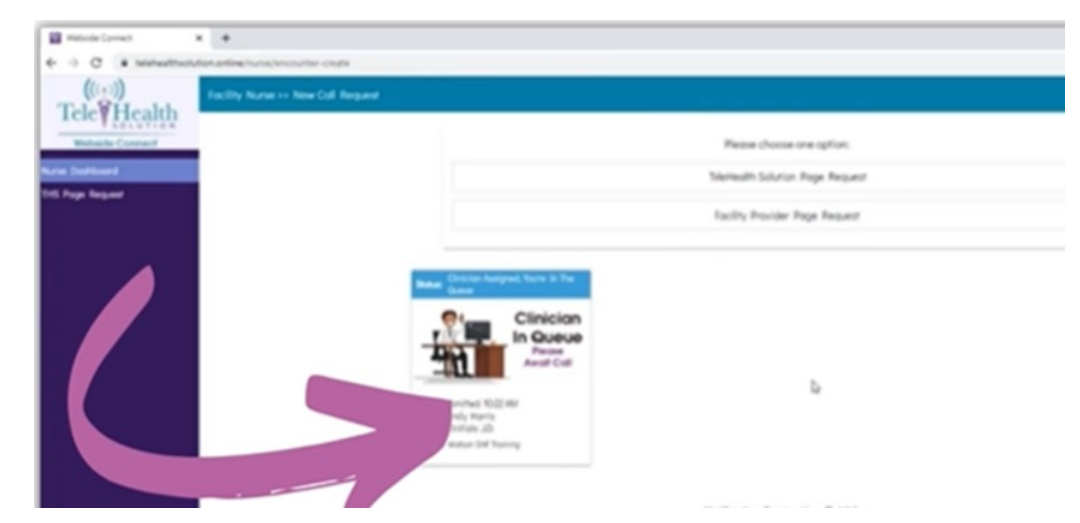

8. The tablet will ring when provder is completing video activation. The user will 'Accept' call for full video activation.

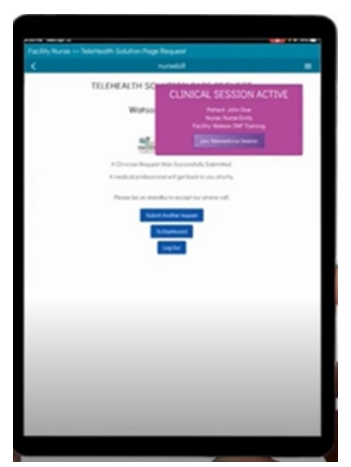

9. After User accepts the call from the provider the status will update to 'Session in Progress'.

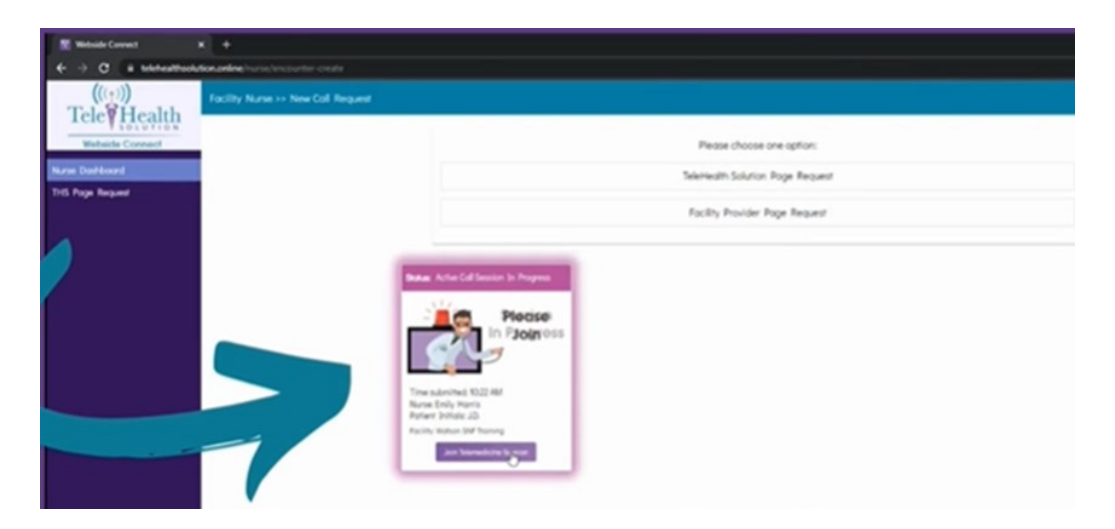